- 1. O cadastro é feito no Sistema PDDEWeb e não no PDDE Interativo.
- 2. Abrir o navegador Internet Explorer (o sistema só roda nesse navegador).

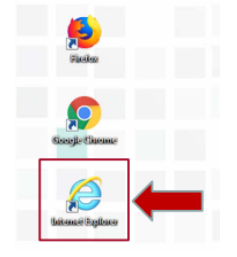

3. Copiar e colar o seguinte endereço:

## https://www.fnde.gov.br/pdde/pdde.do?operation=logoff

4. Quando abrir a página de LOGIN e SENHA, clicar em CLIQUE AQUI para solicitar senha (caso não a tenha). Preencha as informações solicitadas. A senha chega no mesmo instante no endereço de email informado.

- 5. Colocar **LOGIN** e **SENHA** e acessar.
- 6. Clicar em MENU localizado no canto superior esquerdo.

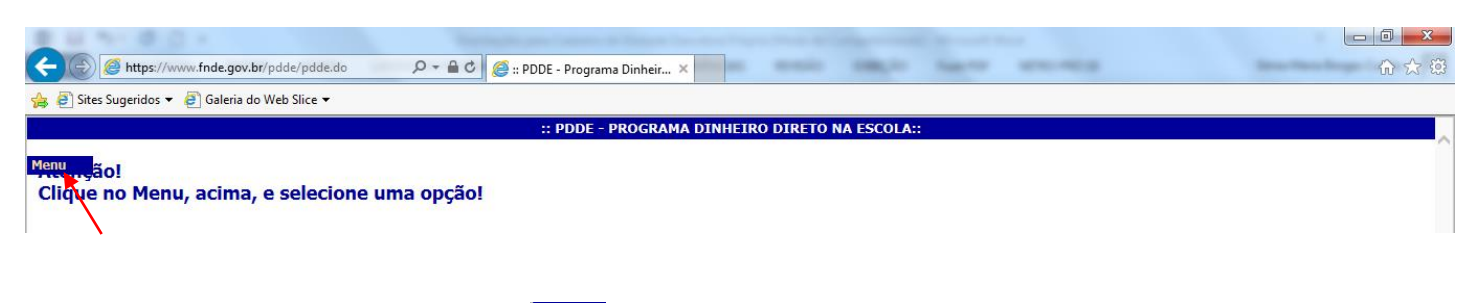

ATENÇÃO: Caso não visualize o Menu no canto superior esquerdo, é necessário clicar no ícone Ferramentas (no canto superior direito da barra de ferramentas) e depois em Configurações do Modo de Exibição de Compatibilidade.

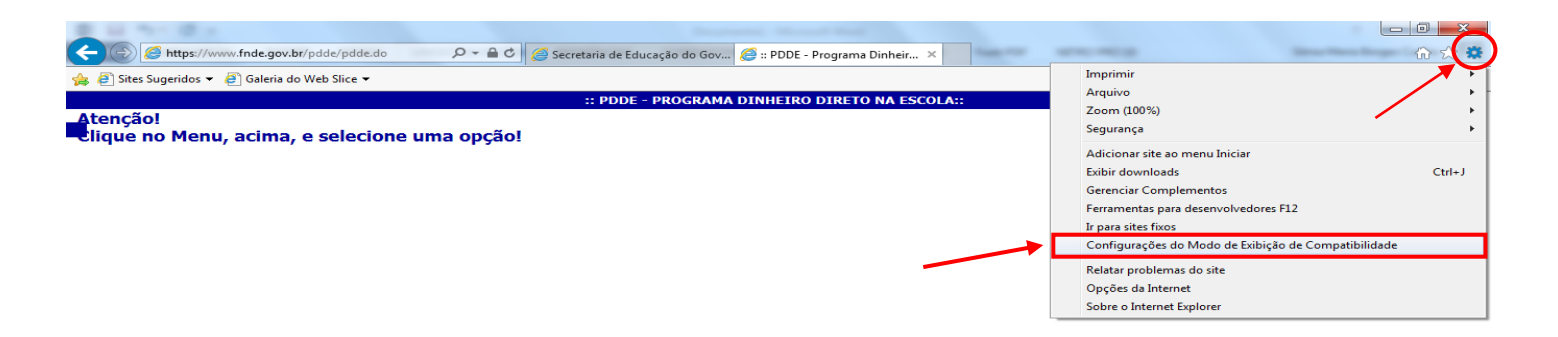

→ Na caixa que será aberta, clicar em ADICIONAR e em FECHAR. Após esse procedimento, aparecerá na tela a palavra Menu.

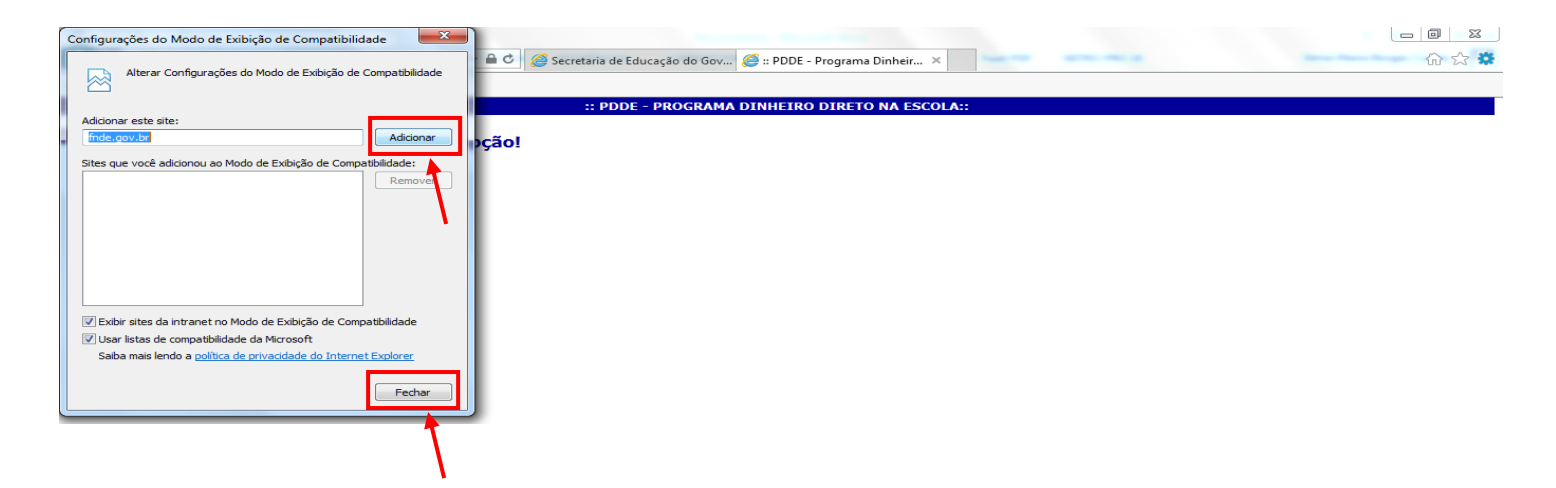

6. Clicar em MENU e depois em Cadastro de Unidade Executora Própria (UEx).

|                                                                                                    | ×<br>A ☆ \$\$ |  |  |  |  |  |  |  |
|----------------------------------------------------------------------------------------------------|---------------|--|--|--|--|--|--|--|
| 🐅 🕘 Sites Sugeridos 👻 🖉 Galeria do Web Slice 🔻                                                                                                    |               |  |  |  |  |  |  |  |
| :: PDDE - PROGRAMA DINHEIRO DIRETO NA ESCOLA::                                                                                                    |               |  |  |  |  |  |  |  |
| Menu za dalasi e Satasiro da Entidade Executora (EEx)<br>Cadastro de Unidade Executora Própria (UEx)<br>Stuszão de escola<br>Relatórios<br>Consultas<br>Página principal<br>Sair do sistema |               |  |  |  |  |  |  |  |

7. Digitar o CNPJ da UEx e clicar em LOCALIZAR.

| C A https://www.fnde.                                              | nov.br/pdde/manterexecutora.di                      | C PDDE - Programa         | Diphair X                                                 |                                      |                                          |
|--------------------------------------------------------------------|-----------------------------------------------------|---------------------------|-----------------------------------------------------------|--------------------------------------|------------------------------------------|
| 🚖 🧿 Sites Sugeridos 👻 🦉 Gale                                       | ria do Web Slice 🔻                                  |                           |                                                           |                                      |                                          |
|                                                                    |                                                     | :: PDDE - D               | ADOS DA UNIDADE EXECUTORA PRÓPRIA::                       |                                      | Ŷ                                        |
| Menu Bloco 2                                                       | Bioco 3 Bioco 4                                     |                           |                                                           |                                      |                                          |
| Unidade Executora Própria<br>01 - CNPJ *<br>Localiza               |                                                     | 02 - Nome da Unidade E    | ixecutora Própria(De acordo com o cartão CNP3) *          |                                      |                                          |
| Para alterar endereço, in                                          | sira o CEP e clique em Localizar                    |                           |                                                           |                                      |                                          |
| CEP<br>Localizar<br>03 - Endereço (Rua, avenida o<br>06 - UF<br>MA | u praça e número) *<br>07 - Município<br>SAO LUIS V |                           | 04 - Complemento do endereço (Andar, sala, etc.)          | 05<br>08 - CE                        | - Bairro / Distrito *                    |
| 09 - Caixa postal 10 - D                                           | DD 11 - Telefone 12 - Fax                           | 13 - E-mail * (Esse end   | ereço será utilizado para envio de avisos, notificações e | correspondências oficiais pelo FNDE) |                                          |
|                                                                    |                                                     |                           | (*) Preenchimento obrigatório                             |                                      | Data de atualização:                     |
| ::Visualizar Impressão::                                           |                                                     |                           |                                                           | /                                    | Consultar UEx por V Prosseguir<br>escola |
|                                                                    | Quer armazenar sua senha do fnde.g                  | ov.br? Por que estou vend | o isso?                                                   | Sim Não para este                    | site ×                                   |
|                                                                    |                                                     |                           |                                                           |                                      | PT 🚎 🔺 🔀 👘 🌵 15:32<br>29/07/2019         |

8. Atualizar as informações solicitadas em cada um dos 4 Blocos.

## **IMPORTANTE:**

Se ao digitar o CNPJ da UEx e clicar em LOCALIZAR, o sistema apresentar a mensagem abaixo, informando CNPJ com situação INAPTA ou BAIXADA é necessário, inicialmente, regularizar a situação do CNPJ, junto à Receita Federal, com o auxílio de um Contador. Esse problema é ocasionado pela ausência de apresentação da Declaração de Imposto de Renda em exercício(s) anterior(es).

| :: PDDE - DADOS DA UNIDADE EXECUTORA PRÓPRIA::                                                                               |                                                                                                    |                                                                  |  |  |  |  |
|----------------------------------------------------------------------------------------------------|----------------------------------------------------------------------------------------------------|------------------------------------------------------------------|--|--|--|--|
| Menu Bloco 2 Bloco 3 Bloco 4                                                                                                 | <u></u>                                                                                                    |                                                                  |  |  |  |  |
| Unidade Executora Própria           01 - CNPJ *         0           04.334.468/0001-73         Localizar                     | 02 - Nome da Unidade Executora Própria(De acordo com o cartão CNPJ) *                                                                                                    |                                                                  |  |  |  |  |
| Para alterar endereço, insira o CEP e clique em Localizar                                                                    | Mensagem da página da web                                                                                                    | ח                                                                |  |  |  |  |
| Localizar           03 - Endereço (Rua, avenida ou praça e número) *           06 - UF           07 - Município           MA | Este CNPI 04.334.468/0001-73 está com a situação INAPTA. Essa<br>situação impede o cadastramento da entidade no PDDEWEB.<br>Entre em contato com a Receita Federal para regularizar a situação da<br>entidade. | 05 - Bairro / Distrito *<br>ZONA RURAL<br>08 - CEP *<br>65940000 |  |  |  |  |
| 09 - Caixa postal 10 - DDD 11 - Telefone 12 - Fax 1<br>99 35527717                                                           | ОК                                                                                                    | dências oficiais pelo FNDE)                                      |  |  |  |  |
|                                                                                                    | (*) Preenchimento obrigatório                                                                                                    | Data de atualização: 13/04/2012                                  |  |  |  |  |
| ::Visualizar Impressão::                                                                                                    |                                                                                                    | Consultar UEx por Prosseguir                                     |  |  |  |  |

9. Ao término do último Bloco, clicar em SALVAR.

## <u>ATENÇÃO</u>:

Ao final do BLOCO 3, deverão ser informadas as datas de início e término do mandato do presidente da Unidade Executora Própria (CAIXA ESCOLAR)

| https://www.fnde.gov.br/pdde/manterexed       | utora.di 🔎 👻 🚔 🖉 🥔 :: PDDE - Programa Dinheir 🗙 | and strated to the owners          |                               |
|-----------------------------------------------|-------------------------------------------------|------------------------------------|-------------------------------|
| Sites Sugeridos 👻 🙋 Galeria do Web Slice 👻    |                                                 |                                    |                               |
|                                               | :: PDDE - DA                                    | DOS DO DIRIGENTE ::                |                               |
| Bloco 2 Bloco 3                               | Bloco 4                                         |                                    |                               |
|                                               |                                                 |                                    |                               |
| ados do dirigente da UEX                      |                                                 |                                    |                               |
| - CPF *                                       | 22 - Nome *                                     |                                    | 23 - Data de Nascimento *     |
| - Sexo *                                      | 25 - Nº carteira de identidade *                | 26 - Data da emissão *             | 27 - Órgão expedidor *        |
| Masculino 💿 Feminino                          |                                                 | 10/11/2012                         | SSPMA                         |
|                                               |                                                 |                                    |                               |
| ra alterar endereço, insira o CEP e clique    | em Localizar                                    |                                    |                               |
|                                               |                                                 |                                    |                               |
| Localizar                                     |                                                 |                                    |                               |
| - Endereço (Rua, avenida ou praça e número) * | 29 - Complement                                 | to do endereço (Andar, sala, etc.) | 30 - Bairro / Distrito *      |
|                                               |                                                 |                                    | CENTRO                        |
| - UF * 32 - Município                         | *                                               |                                    | 33 - CEP *                    |
|                                               |                                                 |                                    |                               |
| - DDD 35 - Telefone                           | 36 - Fav 37 - F-mail                            |                                    |                               |
| 33 - Telefolie                                | 30 - Tax 37 - E-mail                            |                                    |                               |
| - Cargo * 39 - Presidente ou                  | Interventor da UEx é Diretor da Escola? *       | 40 - Presidente ou Intervento      | or da UEx é Agente Público? * |
| ESIDENTE(A)                                   |                                                 | ● Sim ○ Não                        |                               |
| 02/2019                                       | 42 - Da<br>09/03/2                              | 2020 - Contramento do Mandato *    |                               |
|                                               |                                                 |                                    |                               |
|                                               |                                                 |                                    | Prossegn                      |
|                                               | (*) Preenc                                      | chimento obrigatório               |                               |
|                                               | ()                                              | -                                  |                               |
|                                               |                                                 |                                    |                               |
|                                               | Em caso de dúvid                                | la sobre o preenchim               | iento                         |
|                                               | da data da                                      | início/oncorramente                | do                            |
|                                               | ua uala de                                      | inicio/encertamento                | uu                            |
|                                               | mandato, verifique                              | e na ata de renova                 | acão                          |
|                                               | de diveterie de UE                              |                                    |                               |
|                                               |                                                 | · •                                |                               |

⇒ No BLOCO 4, a escola poderá informar o percentual de recursos de custeio e capital que deseja receber no exercício seguinte.

| ¢                                                                                                    | https://www.fnde.gov.br/p                                   | odde/manterexecutora.d: 🔎 👻 🗎 🖒 🎉     | : PDDE - Programa Dinheir 🗙    |              |                                |                                                                 | Transferration of the local division of the local division of the |                     | □ × ↑ ☆ \$\$ |
|----------------------------------------------------------------------------------------------------|-------------------------------------------------------------|---------------------------------------|--------------------------------|--------------|--------------------------------|-----------------------------------------------------------------|----------------------------------------------------------------------------------------------------|---------------------|--------------|
| 1                                                                                                    | 👍 🖉 Sites Sugeridos ▼ 🦉 Galería do Web Slice ▼              |                                       |                                |              |                                |                                                                 |                                                                                                    |                     |              |
|                                                                                                    | :: PDDE - ESCOLAS VINCULADAS À UNIDADE EXECUTORA PRÓPRIA :: |                                       |                                |              |                                |                                                                 |                                                                                                    |                     |              |
| Men                                                                                                    | U Bloco 2 I                                                 | Bloco 3 Bloco 4                       |                                |              |                                |                                                                 |                                                                                                    |                     |              |
| 01.85                                                                                                    | 4.352/0001-77                                               | CAIXA ESCOLAR DR. PEDRO NEIVA DE S    | SANTANA                        |              |                                |                                                                 |                                                                                                    |                     |              |
| Infor                                                                                                    | me abaixo a(s) escola(s) a ser(en                           | n) atendida(s) por meio da UEX, de a  | cordo com o estatuto da entida | de           |                                |                                                                 |                                                                                                    |                     |              |
| Código Nome                                                                                                    |                                                             |                                       | Município                      | Qt. alunos   | Opção para o pr<br>Custeio (%) | o próximo exercício<br>Capital (%) Excluir/Desvincula<br>escola |                                                                                                    |                     |              |
|                                                                                                    | 21004447                                                    | CENTRO DE ENSINO PEDRO NEIVA DE SANTA | ANA                            | CEDRAL       | 527                            | 40                                                              | 60                                                                                                    | Excluir/Desvincular |              |
| Observações:<br>1 - Os percentuais de recursos em custeio e/ou capital solicitados serão atendidos no próximo exercício<br>2 - Para incluir / vincular escola à Unidade Executora Própria, dique em Localizar escola<br>3 - Para excluir/desvincular escola da Unidade Executora Própria, selecione as escolas desejadas<br>4 - Para confirmar as alterações, clique em Salvar<br>5 - Escolas com menos de 21 alunos receberão, obrigatoriamente, recursos no percentual 100% custeio |                                                             |                                       |                                |              | 1                              |                                                                 |                                                                                                    |                     |              |
| ::Volt                                                                                                    | ar::                                                        |                                       | Local                          | lizar escola |                                |                                                                 |                                                                                                    |                     | Salvar       |

No caso de Caixa Escolar Nova o Cadastro deverá ser TOTALMENTE PREENCHIDO e, <u>neste caso</u>, o BLOCO 4, destinado à vinculação de escola(s), requer especial atenção para que não seja(m) vinculada(s) a(s) escola(s) errada(s), principalmente no caso de consórcios, situação em que deverá ser vinculada, primeiramente, a escola-mãe (proprietária da Unidade Executora), depois até mais 4 escolas, da mesma rede de ensino, que não possuam Unidade Executora Própria (CAIXA ESCOLAR), desde que cada uma das 5 tenha, no máximo, até 99 alunos matriculados, conforme censo do ano anterior.

**OBSERVAÇÃO**: os consórcios formados até **dezembro de 2003** poderão continuar da forma como estão, com até 20 (vinte) escolas em sua formação.